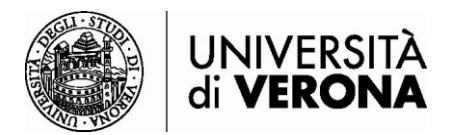

## Accesso alle risorse dall'esterno della rete dell'Università di Verona da smartphone e tablet – Ivanti Secure Access Client

Le risorse bibliografiche online in abbonamento dell'Ateneo sono accessibili solo se si è connessi alla rete dell'Università di Verona tramite servizio VPN (permette di essere riconosciuti come utenti della rete Univr pur accedendo da altra rete esterna).

Per la connessione tramite PC o Mac è raccomandato l'utilizzo del software Global Protect.

Per la connessione **da smartphone e tablet** è necessario utilizzare l'app **Ivanti Secure Access Client** (Ex Pulse Secure), scaricabile da Google Play o App Store – Apple.

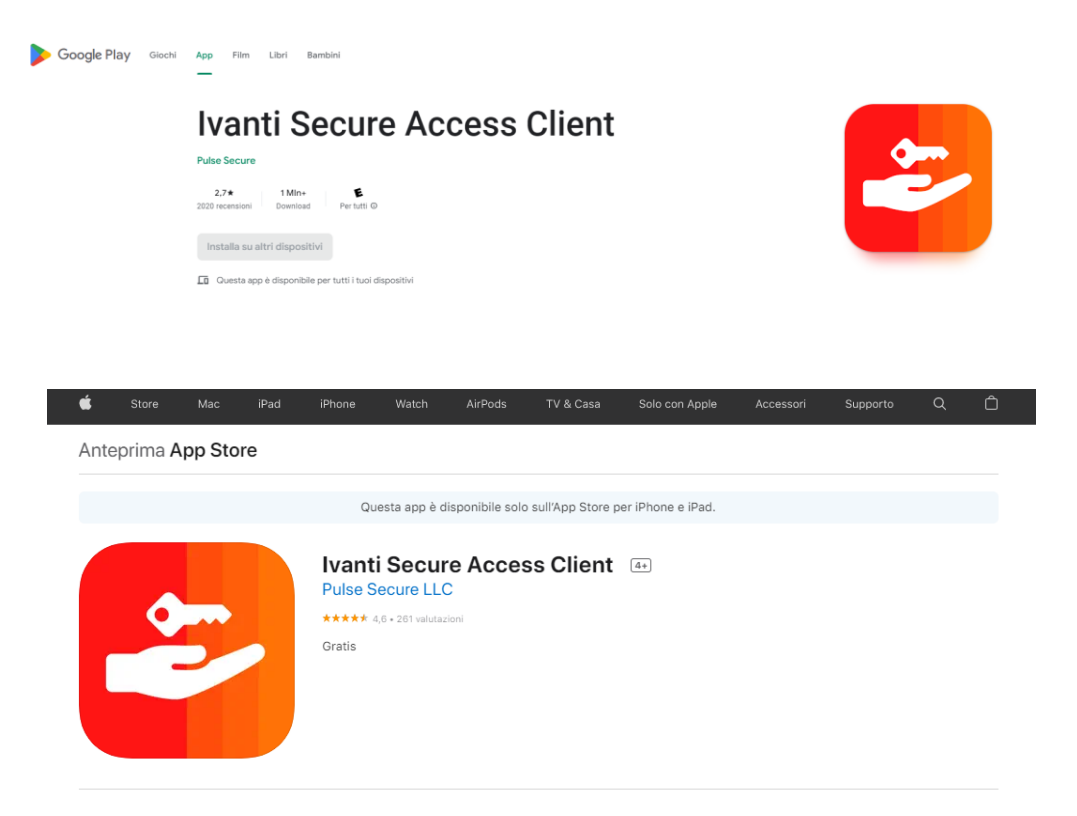

## Istruzioni per la configurazione

- 1) Al primo accesso l'app chiede l'inserimento dell'url per l'accesso al servizio VPN. L'indirizzo da digitare è https://sslvpn.univr.it. Cliccare su Connetti.
- 2) Nella seconda schermata cliccare su Connetti SENZA modificare e/o aggiungere informazioni nei campi visualizzati.

🗟 .il 81% 💼

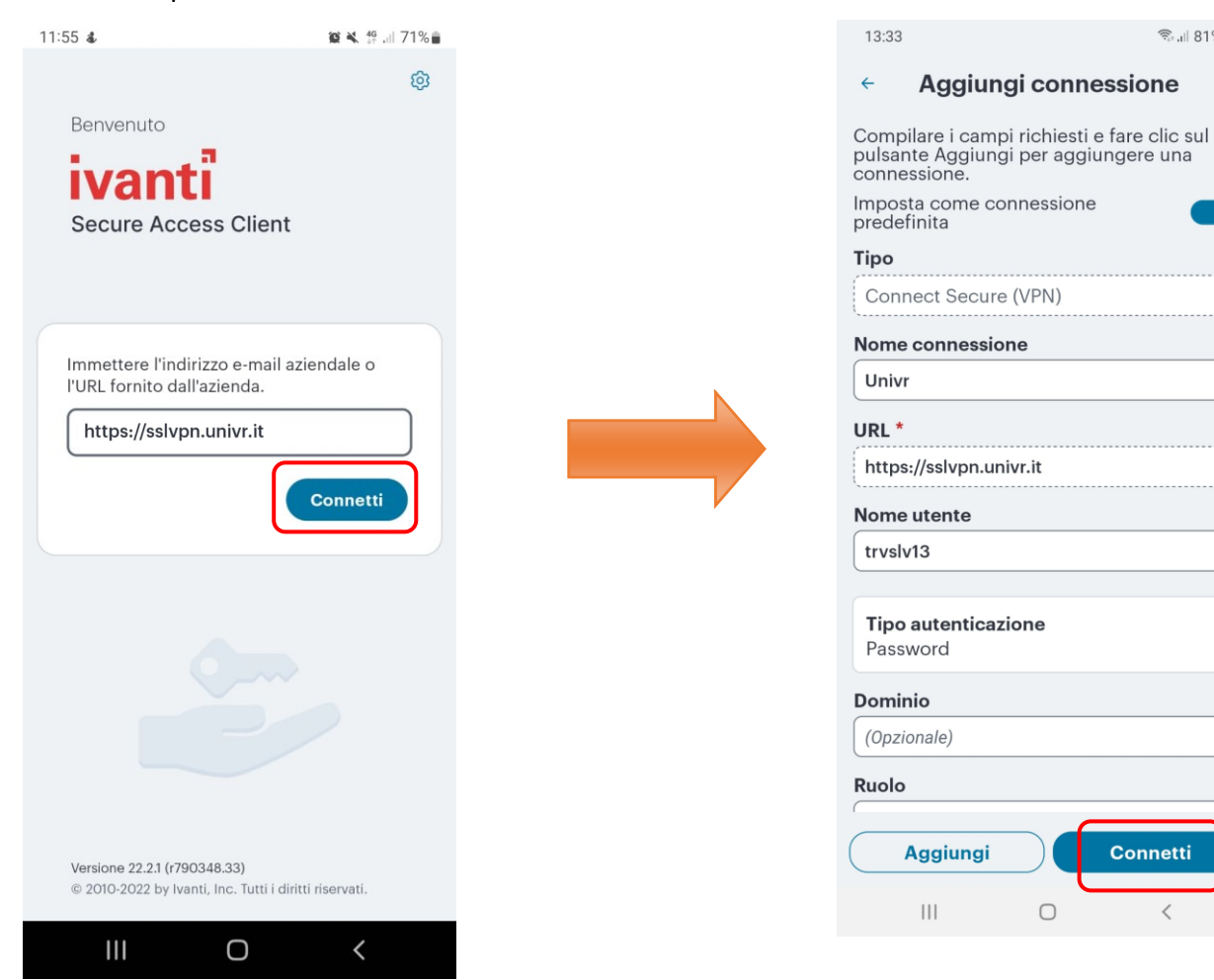

3) Inserire le proprie credenziali GIA, cliccare su Invio e confermare l'autorizzazione alla creazione di una connessione VPN (se richiesto dal Sistema in uso).

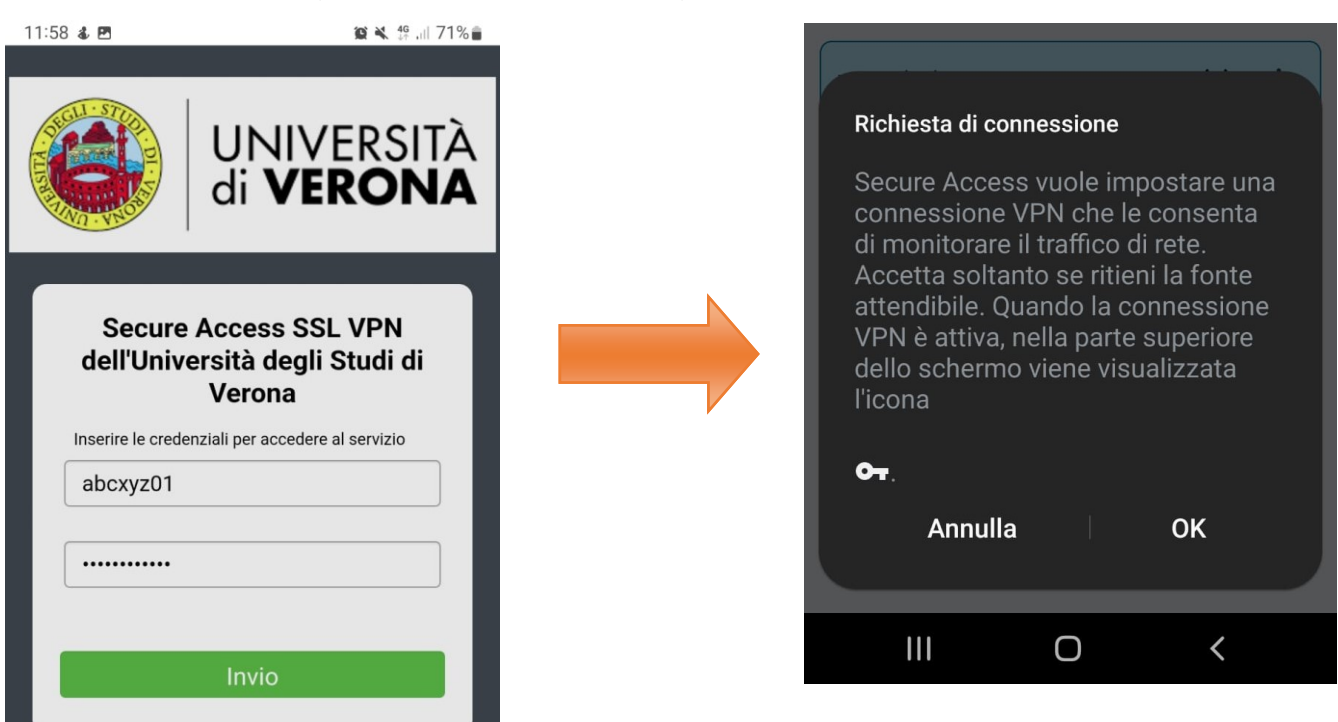

4) Il servizio VPN tramite l'app Ivanti è attivo. Si può ora navigare dal proprio browser per accedere alle risorse bibliografiche in abbonamento.

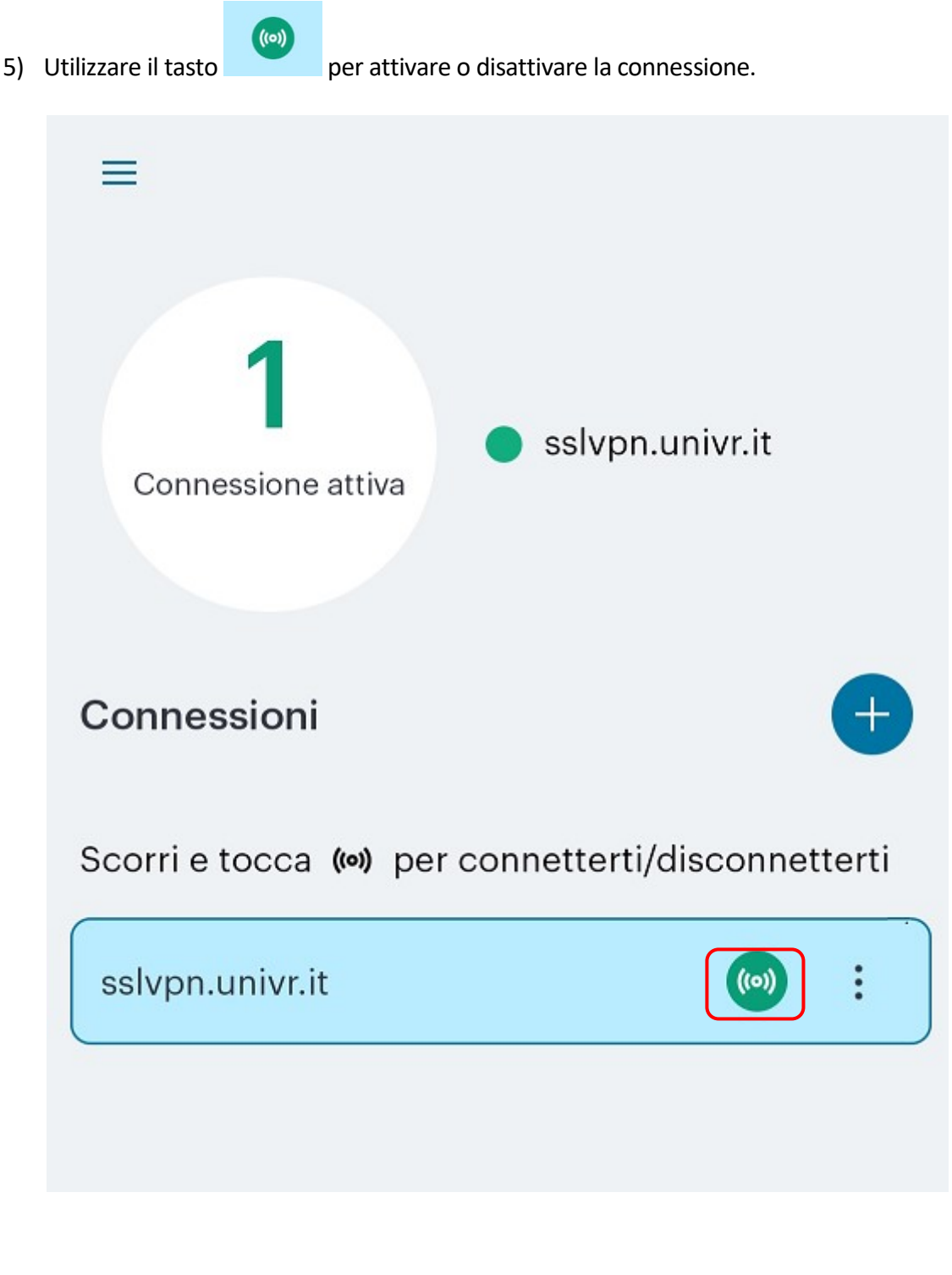

6) Per aggiungere una nuova connessione, cliccare su + Connessioni

e seguire le istruzioni dal punto 2

 Per eliminare una connessione: Tre puntini di fianco alla vecchia connessione Elimina

| 13:35                              |                  | യ 🗟 പി 81% |   |
|------------------------------------|------------------|------------|---|
| =                                  |                  |            |   |
| <b>1</b><br>Connessione attiva     | • Univr          |            | L |
| Connessioni                        |                  | e          | Ð |
| Scorri e tocca ด<br>disconnetterti | per connetter    | ti/        |   |
| https://vpn.univi                  | .it              | ((0))      |   |
| Univr                              |                  | (0) :      |   |
|                                    |                  |            |   |
|                                    | Azione           |            |   |
| (                                  | Connetti         |            |   |
| Dettagli con                       | nessione av      | vanzata    |   |
| Ν                                  | <b>/</b> odifica |            |   |
|                                    | Elimina          |            |   |
|                                    | Annulla          |            |   |